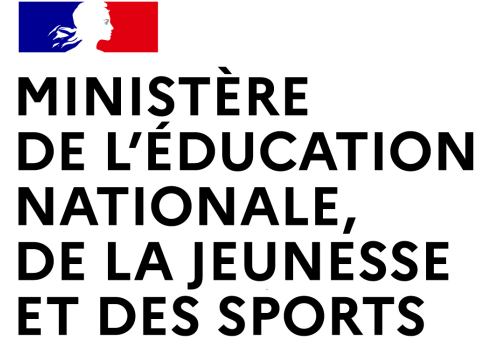

Liberté Égalité Fraternité

## LE LIVRET DE PARCOURS INCLUSIF - « LPI » PREMIERE CONNEXION- PROCEDURE

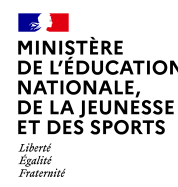

## LPI – Modalités de première connexion

A partir du 31 janvier 2022, « l'application du livret de parcours inclusif » est accessible à tous les professeurs, directeurs d'école et chefs d'établissement.

Ce document a pour objectif de vous accompagner dans la prise en main de cet outil lors de votre première connexion.

Une page spécifique sur EDUSCOL est consacrée au LPI : <u>https://eduscol.education.fr/2506/le-livret-de-parcours-inclusif-lpi</u>

Vous y trouverez des informations ainsi que des guides et fiches métiers

Cette première version du livret de parcours inclusif comprend :

- > une interconnexion avec les bases élèves, simplifiant ainsi le renseignement du livret ;
- une base de données d'aménagements et d'adaptation pédagogiques ;
- le programme personnalisé de réussite éducative (PPRE) ;
- Ie plan d'accompagnement personnalisé (PAP) ;
- ➤ le GEVA-Sco 1<sup>re</sup> demande ;
- Ie document de mise en œuvre du projet personnalisé de scolarisation (PPS).

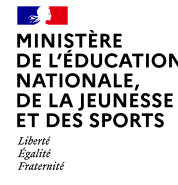

#### Vérification de l'accès au LPI

 Connectez vous à votre portail Aréna académique et saisissez votre login et votre mot de passe :

NB: Il convient de vérifier la validité de votre mot de passe académique avant la première connexion

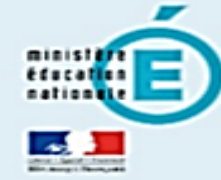

| accédez à v      | os applications |
|------------------|-----------------|
|                  |                 |
| Authentification |                 |
|                  | E               |
| Identifiant      | 1               |

Valider

- A gauche sur page d'accueil du portail Aréna
  - $\rightarrow$  Cliquez sur la rubrique « Autres »
  - $\rightarrow$  Sur la section Ecole Inclusive cliquez sur « LPI Livret de parcours inclusif »

| E                                      | ARENA - Accédez à vos applications<br>Bienvenue M. Test LPI<br>MEcole inclusive<br>LTR - Lovet de parcours inclused L | Gérer mes favoris Déconnexion<br>Première connexion à l'application |
|----------------------------------------|----------------------------------------------------------------------------------------------------|---------------------------------------------------------------------|
| Recherche Q<br>Applications techniques | € € 10% 2010 - <u>Carsant</u> + 2.1.1 - 2610 2016                                                                     |                                                                     |

DGESCO Bureau de l'école inclusive

#### Authentification renforcée

Un message pour une authentification renforcée s'affiche :

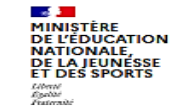

Sécurisation LPI Accès sécurisé à LPI

#### 1ère connexion au LPI -Authentification renforcée requise.

Cette application nécessite une authentification renforcée. Vous allez recevoir sur votre messagerie académique un message vous invitant à initialiser votre mot de passe

> Un email avec un lien d'initialisation du mot de passe LPI est envoyé sur votre adresse académique

#### Sécurisation LPI

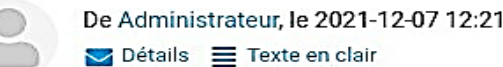

Ce lien est valable 48 heures

Pour accéder de maniêre sécurisée à LPI, vous devez disposer d'un second mot de passe, différent de votre mot de passe académique. Veuillez cliquer sur le lien ci-dessous afin d'initialiser ce mot de passe.

https://qt-tid-vipweb02.identite.hp.in.phm.education.gouv.fr/auth/realms/lpi/login-actions /actiontoken?key=eyJhbGci0iJIUz11NilsInR5cClg0iAiSldUliwia2lkliA6lCl40WVlY2YzMi1mMjcwLTQ

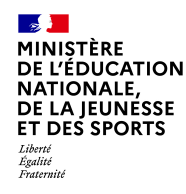

#### Authentification renforcée – création du mot de passe

Suivre les instructions

➢ Cliquer sur le lien

MINISTÈRE DE L'ÉDUCATION NATIONALE, DE LA JEUNESSE ET DES SPORTS Lient Lant Lant Lient

Suivez les instructions suivantes

Mettre à jour votre mot de passe

» Cliquez ici

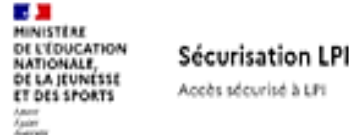

Une fois le mot de passe initialisé, cliquer sur le lien pour vous connecter au LPI

#### Votre compte a été mis à jour.

Vous pouvez à présent accéder à LPI en cliquant ici

DGESCO Bureau de l'école inclusive

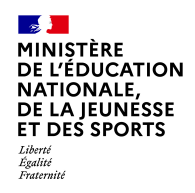

#### Vérification de la première connexion à l'application LPI

Vous accédez alors au LPI et devez saisir votre mot de passe LPI pour vous authentifier

| MINISTÈRE<br>DE L'ÉDUC<br>NATIONAL<br>DE LA JEUN<br>ET DES SPO<br>Advité<br>Againit<br>Fourentat                     | ATION S<br>E, S<br>JESSE A<br>DRTS A | Sécurisation LPI<br>Accès sécurisé à LPI |                     |    |              |
|----------------------------------------------------------------------------------------------------|--------------------------------------|------------------------------------------|---------------------|----|--------------|
|                                                                                                    |                                      |                                          | ac-orleans-tours.fr |    |              |
|                                                                                                    |                                      | Mot de passe LPI                         |                     |    |              |
|                                                                                                    |                                      | •••••                                    |                     | ٢  |              |
|                                                                                                    |                                      | Connexion                                |                     |    |              |
| MINISTÈRE<br>DE L'ÉDUCATION<br>DE L'ÉDUCATION<br>NATIONALE,<br>DE LA JEUNÉSSE<br>ET DES SPORTS<br>Jéreit<br>Paramati | Livret                               | de parcours inclusi                      | f                   | Di | éconnexion 🗗 |

≻ La page d'accueil du LPI s'affiche

#### Bienvenue

Depuis cette page, vous pouvez accéder aux livrets de vos élèves à besoins éducatifs particuliers. Vous pouvez créer un nouveau livret, rechercher le livret d'un de vos élèves et attribuer les livrets de votre établissement. Afin de répondre au mieux aux besoins de l'élève et pour vous aider dans le choix des aménagements ou adaptations, vous pouvez vous référer à la plateforme Cap Ecole Inclusive accessible via ce bouton :

Cap école inclusive 🛽 🗹

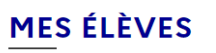

+ Créer un nouveau livret

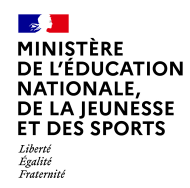

#### Déconnexion

Pour se déconnecter en toute sécurité, l'utilisateur doit obligatoirement cliquer sur le bouton de déconnexion en haut à droite sur toutes les pages.

➤ Un pop-in pour confirmation

pour quitter l'application

Cliquer sur « Se déconnecter »

s'affiche

|  | MINISTERE<br>DE L'EQUCATION<br>NATIONALE<br>DE LA JEONESSE<br>ET DES SPORTS<br>Trans | Livret de parcours inclusif | Déconnexion 🕞 |
|--|--------------------------------------------------------------------------------------|-----------------------------|---------------|
|--|--------------------------------------------------------------------------------------|-----------------------------|---------------|

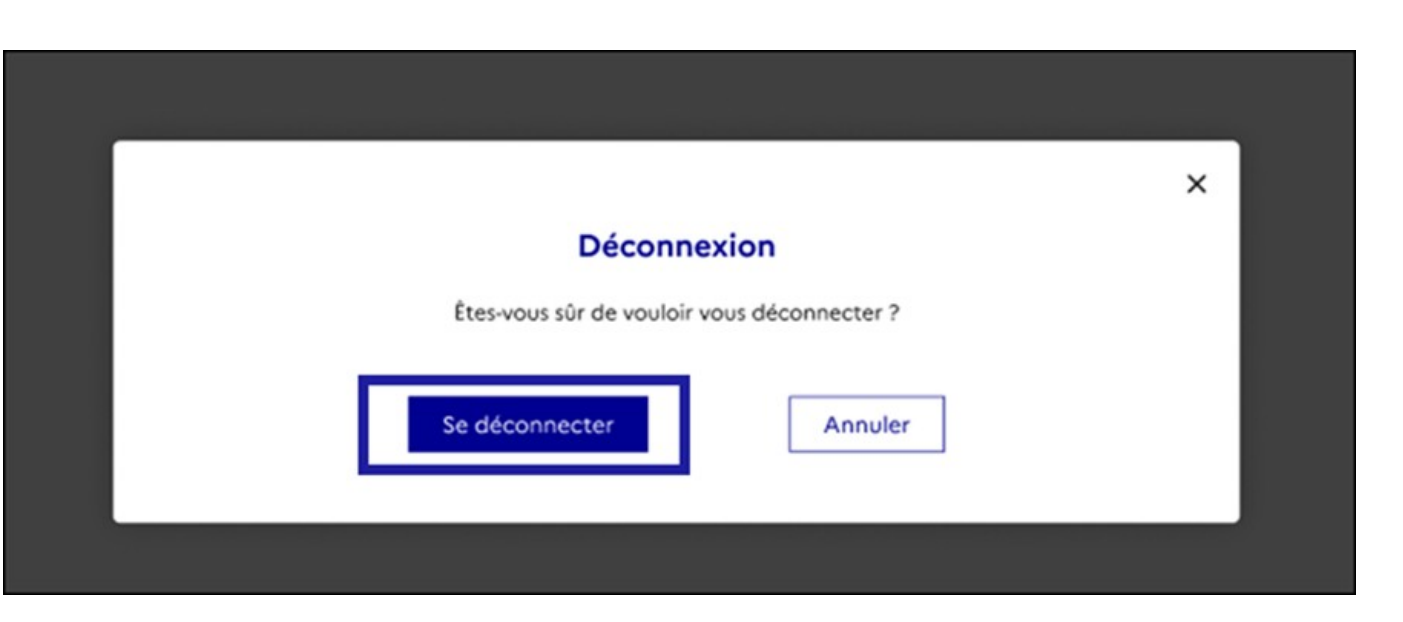

Pour garantir la confidentialité des données de l'élève., il est indispensable de fermer directement la fenêtre de l'application en cliquant sur le bouton de déconnexion de manière à terminer la session en cours.

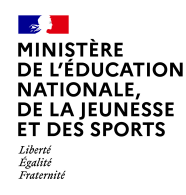

• Connectez-vous sur le portail Aréna

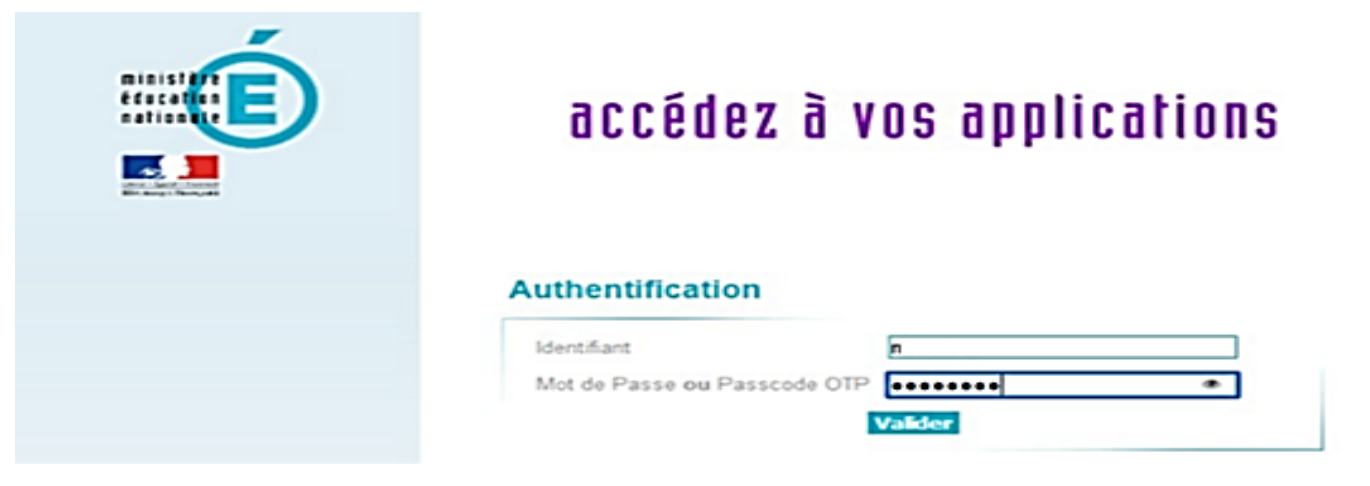

• Cliquer sur le lien « LPI – Livret de parcours inclusif » pour accéder à l'application.

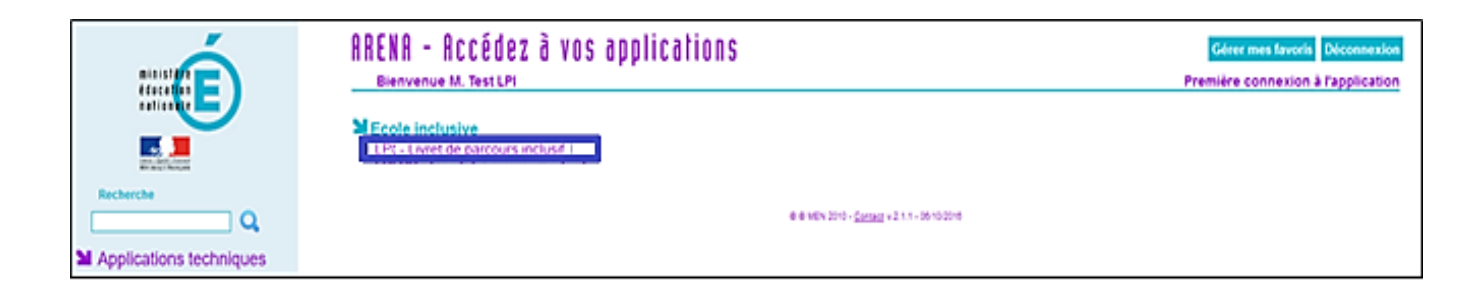

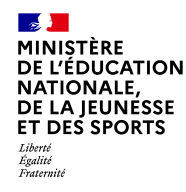

#### Vérification de la reconnexion à l'application LPI

Vous serez directement redirigé sur la page d'authentification du LPI

| MINISTÈRE<br>DE L'EDUCATION<br>NATIONALE,<br>DE LA JEUNESSE<br>ET DES SPORTS<br>Aver<br>Statestet | Sécurisation LPI<br>Accès sécurisé à LPI |                                    |  |
|---------------------------------------------------------------------------------------------------|------------------------------------------|------------------------------------|--|
|                                                                                                   |                                          |                                    |  |
|                                                                                                   |                                          | nicolas.romero@ac-orleans-tours.fr |  |
|                                                                                                   | Mot de passe LPI                         |                                    |  |
|                                                                                                   | •••••                                    | Û                                  |  |
|                                                                                                   |                                          |                                    |  |
|                                                                                                   | Connexion                                |                                    |  |

Saisissez votre mot de passe LPI et vous serez directement connecté à la page d'accueil de l'application

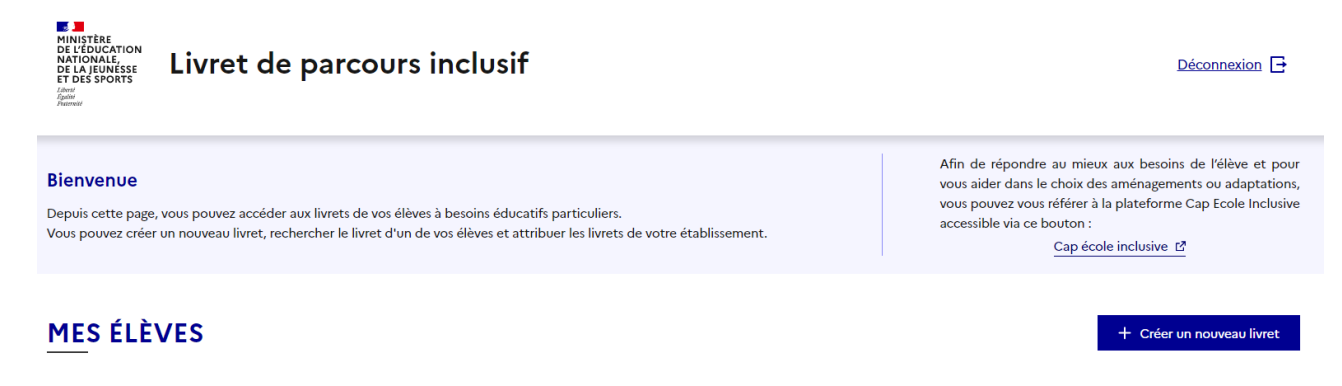

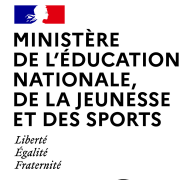

#### Vérification du périmètre utilisateur – Rechercher un élève

• Sur la page d'accueil du LPI, cliquer sur « Créer un nouveau livret »

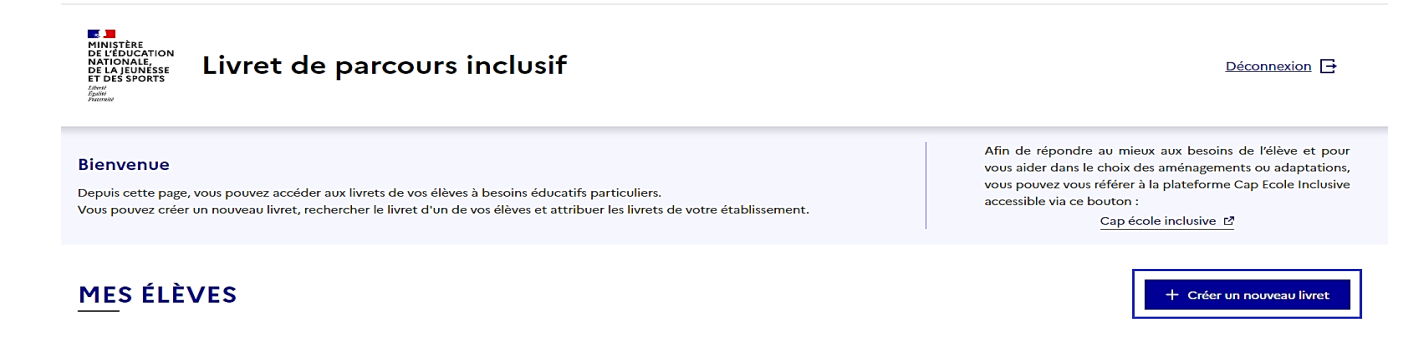

 Recherchez un élève de votre établissement en saisissant son nom, prénom et son établissement
Livret de parcours inclusif

| sement | Livret de parcours inclusif    |                                       |                                     |                              | Déconnexion 🕒             |                                  |
|--------|--------------------------------|---------------------------------------|-------------------------------------|------------------------------|---------------------------|----------------------------------|
|        | Mes élèves > Créer un livret   |                                       |                                     |                              |                           |                                  |
|        | < Revenir au choix des livrets |                                       |                                     |                              |                           |                                  |
|        |                                | CRÉATION DE LIV                       | RET - RECHERCH                      | HE                           |                           |                                  |
|        |                                | Deaharah                              |                                     |                              | * Champ(s) obligatoire(s) |                                  |
|        |                                | Kecherch                              | er on eleve                         |                              |                           |                                  |
|        | Pour                           | accéder ou créer le livret d'un élève | , veuillez compléter les champs ci- | -dessous :                   | On do                     | oit obligatoirement renseigner : |
|        | Nom de l'élève*                | Prénom de l'élève*                    | Établissement*                      | Date de naissance de l'élève |                           | a mana da BADANA                 |
|        | Nom de l'élève                 | Prénom de l'élève                     | Nom de l'établissement 🛛 🗡          | 🗎 🧾 jj / mm / aaaa           | •L                        | e prénom de l'élève              |
|        |                                | Q Re                                  | chercher                            |                              | •L                        | .'établissement                  |

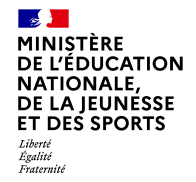

#### Vérification du périmètre utilisateur – Création du livret

| < <u>Revenir</u> a | au choix des livrets | CRÉATION DE L                            | IVRET - RECHERCHE                                     |            |                     |                                                                                                    |                                                                                                    |                                      |                                                                                                    |
|--------------------|----------------------|------------------------------------------|-------------------------------------------------------|------------|---------------------|----------------------------------------------------------------------------------------------------|----------------------------------------------------------------------------------------------------|--------------------------------------|----------------------------------------------------------------------------------------------------|
|                    |                      |                                          |                                                       |            |                     | * Champ(s) ob                                                                                                    | igatoire(s)                                                                                                    |                                      |                                                                                                    |
|                    |                      | Recher                                   | cher un élève                                         |            |                     |                                                                                                    |                                                                                                    |                                      |                                                                                                    |
|                    |                      | Pour accéder ou créer le livret d'un élé | ève, veuillez compléter les champs ci-dessou          | s :        |                     |                                                                                                    |                                                                                                    |                                      |                                                                                                    |
|                    | Nom de l'élève*      | Prénom de l'élève*                       | Établissement*                                        | Date de na | aissance de l'élève |                                                                                                    |                                                                                                    |                                      |                                                                                                    |
|                    | dupont               | Hugo                                     | Ecole élémentaire Pierre et Marie $^{\smallsetminus}$ |            | jj / mm / aaaa      |                                                                                                    |                                                                                                    |                                      |                                                                                                    |
|                    |                      | _                                        |                                                       |            |                     |                                                                                                    |                                                                                                    |                                      |                                                                                                    |
|                    |                      | Q                                        | Rechercher                                            |            |                     |                                                                                                    |                                                                                                    |                                      |                                                                                                    |
| Résultat(s         | s) de la recherche : |                                          |                                                       |            |                     |                                                                                                    |                                                                                                    |                                      |                                                                                                    |
|                    |                      |                                          |                                                       |            |                     |                                                                                                    |                                                                                                    |                                      |                                                                                                    |
| dupont l           | Hugo , 11/11/2222    | Cours préparatoire                       |                                                       |            |                     | Sélectionn                                                                                                    | er                                                                                                    |                                      |                                                                                                    |
|                    | \                    |                                          |                                                       |            |                     |                                                                                                    |                                                                                                    |                                      |                                                                                                    |
|                    |                      |                                          |                                                       |            |                     |                                                                                                    |                                                                                                    |                                      |                                                                                                    |
|                    |                      |                                          |                                                       |            |                     | Mes élèves > Livret de l'élève                                                                                                    |                                                                                                    |                                      |                                                                                                    |
|                    |                      |                                          |                                                       |            |                     | < Revenir au choix des li                                                                                                    | rets                                                                                                    |                                      | Cap écol 🔮 Le livret de dupont Hugo a été créé 🛛 🗙                                                                                                    |
|                    |                      |                                          |                                                       |            |                     | LIVE                                                                                                    | RET DE DUPONT HUGO                                                                                                    |                                      |                                                                                                    |
|                    |                      |                                          |                                                       |            |                     |                                                                                                    |                                                                                                    |                                      |                                                                                                    |
|                    |                      |                                          |                                                       |            |                     | Enseignant responsable :                                                                                                    | Da Costa Moreira Juliette                                                                                                    |                                      | Télécharger le livret 🖸 Gérer le livret                                                                                                    |
|                    | $\setminus$          |                                          |                                                       |            |                     | Informations de                                                                                                    | l'élève                                                                                                    |                                      | Aménagaments nériagnajauas sélectionnés                                                                                                    |
|                    |                      |                                          |                                                       |            |                     | Numéro du livret                                                                                                    | 5K8IEWG5KN                                                                                                    |                                      | Aucun aménagement n'a été renseigné                                                                                                    |
|                    | _ ,                  |                                          |                                                       |            |                     | Nom                                                                                                    | dupont                                                                                                    |                                      |                                                                                                    |
|                    | Résultat de la       | recherche                                |                                                       |            |                     | Date de naissance                                                                                                    | 11 novembre 2222                                                                                                    |                                      |                                                                                                    |
|                    |                      |                                          |                                                       |            |                     | Classe                                                                                                    | Cours préparatoire                                                                                                    | et Marie Curie                       |                                                                                                    |
|                    |                      |                                          |                                                       |            |                     | Livret créé le                                                                                                    | 18 janvier 2022                                                                                                    | Consulter >                          | > Voir ou modifier les aménagements pédagogiques >                                                                                                    |
|                    |                      |                                          |                                                       |            |                     |                                                                                                    |                                                                                                    |                                      |                                                                                                    |
|                    | Résultat de la       | recherche                                |                                                       |            |                     | Enseignant responsable :<br>Informations de<br>Numéro du livret<br>Nom<br>Prénom<br>Date de naisance<br>Etablissement<br>Classe<br>Livret créé le | Da Costa Moreira Juliette<br>I'élève<br>SK8JEWGSKN<br>dupont<br>Hugo<br>11 novembre 2222<br>Ecole élémentaire Pierre<br>Cours préparatoire<br>18 janvier 2022 | et Marie Curie<br><u>Consulter</u> > | Télécharger le livret   Offer le livret     Aménagements pédagogiques sélectionnés     Aucun aménagement n'a été renseigné     Voir ou modifier les aménagements pédagogiques_> |

Documents de l'élève

Retrouvez ci-dessous la liste des documents de l'élève

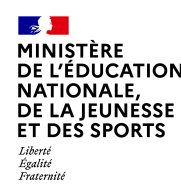

Toutes difficultés techniques (connexion, messagerie) ou métiers (fonctionnelles, demandes d'évolutions) sont à remonter à votre service d'assistance informatique académique.

En cas de besoin, celui-ci s'adressa à l'assistance nationale, assurée par le service de la Diffusion de Nancy-Metz, afin de vous apporter une réponse dans les meilleurs délais.

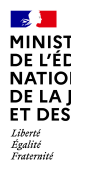

### MINISTÈRE DE L'ÉDUCATION NATIONALE, DE LA JEUNESSE ET DES SPORTS

Liberté Égalité Fraternité

# MERCI

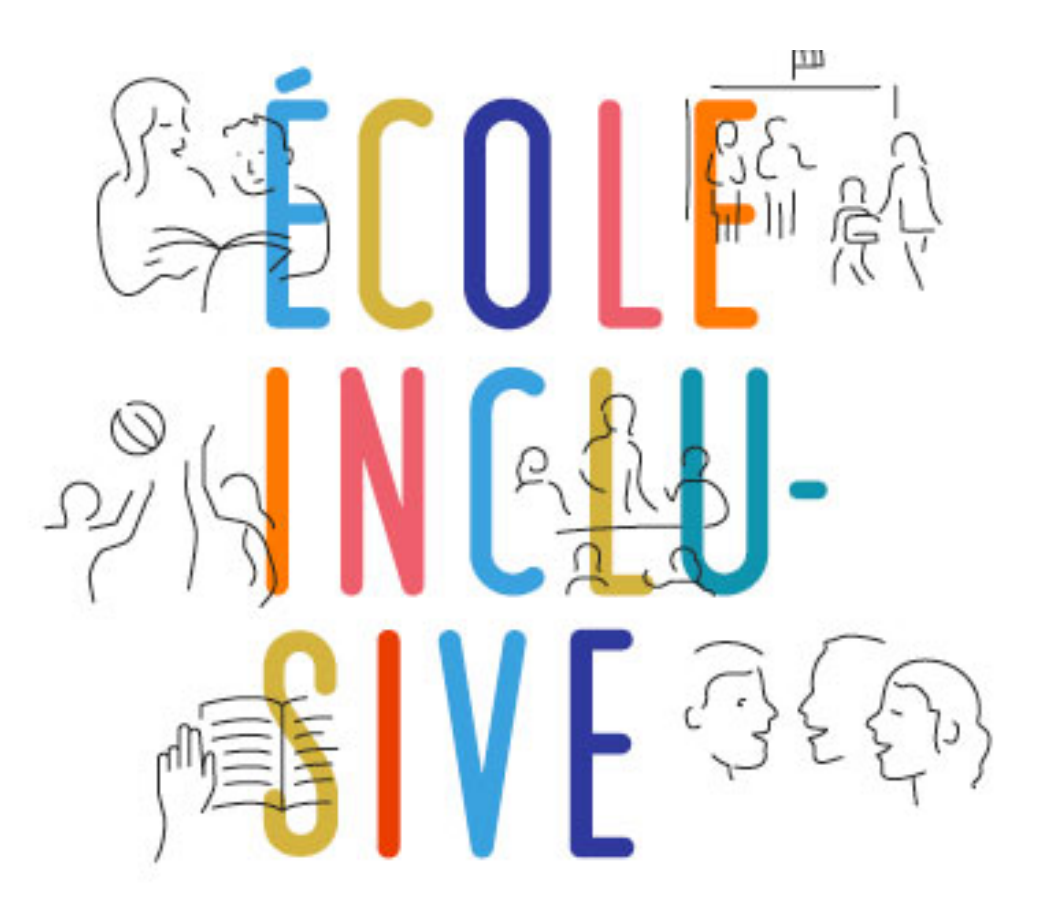

DGESCO Bureau de l'école inclusive